## Mode d'Emploi de « My Personal Formula » en Résumé

Tout d'abord, n'écrire que dans les Cases colorées en Jaune du Logiciel **sur ce Site** (En utilisant la Fonction Agrandissement en bas à droite, la visibilité sera meilleure, mais aucun changement ne sera possible).

- 1. Cliquer d'abord sur l'Onglet "VISAGE"
- 2. Ecrire sur chaque case: "Problème", les problèmes de peau à résoudre
- Puis, Inscrire sur la Ligne "Huile" : 1 Huile par problème de peau (si 2 huiles sont choisies pour le même problème, écrire 2 fois le Problème de Peau) et écrire avec la même orthographe de l'huile sur le Tableau du dessus.
- 4. Choisir des Huiles **de Diverses Provenances** (Tropicales, Méditerranéennes, des pays tempérés ou nordiques)
- 5. Puis passer à l'Onglet " Table Sérum Visage"
- Indiquer dans la case en Haut à gauche, le Volume du flacon de votre sérum en ml (10, 15, 20, 30, 50..)
- En fonction du nombre d'huiles, répartir les doses de façon égale: pour 3 huiles choisies: 33% chacune, pour 4 huiles : 25%,...
- 8. Sur la ligne : **Composition**, contrôler que les % obtenus dans chaque Colonne sont dans les Normes Indiquées pour votre Type de Peau.
- Si ce n'est pas le cas, changer les proportions : Pour les Peaux Sèches, augmenter le taux d'Huiles des Tropiques ou de Méditerranée, et pour les Peaux Mixtes ou Grasses, les diminuer.
- 10. Ne pas oublier pas de rajouter 1% de Vitamine E pour protéger la préparation